## INSTALAÇÃO NO TELEMÓVEL (IOS E ANDROID)

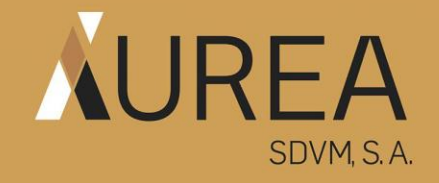

## Instalação no Telemóvel

O acesso ao APPLICA inicia-se após concluído o processo de abertura da Conta de Custódia. Após recepção do e-mail de "boas-vindas" ao APPLICA, siga os passos que se seguem para o "primeiro acesso".

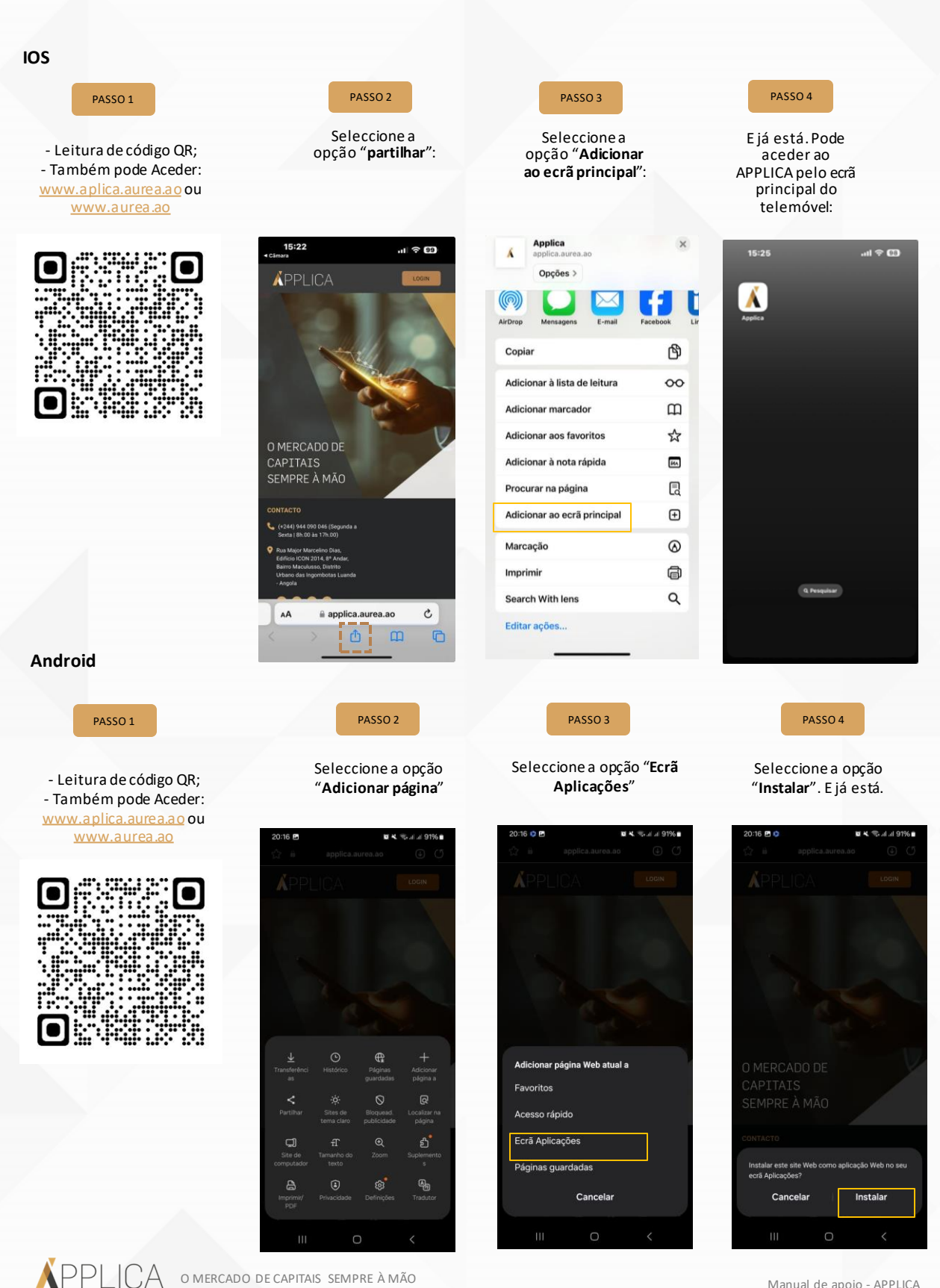

Manual de apoio - APPLICA